## 他の Peach 便への振替の操作方法(1/2)

| 予約便                                                                                                    |                                                                                                    |                                     | 便の振替                                                                                                    |
|----------------------------------------------------------------------------------------------------|----------------------------------------------------------------------------------------------------|-------------------------------------|----------------------------------------------------------------------------------------------------|
| 1区間目                                                                                                    | 2023/09/30 (土)                                                                                                    |                                     |                                                                                                    |
| 欠航                                                                                                    |                                                                                                    | 振替を希望する便を選掛<br>時刻は遅延後の時刻と <i>な</i>  | Rしてください。下記の出発時<br>いります。                                                                                                    |
| NRT<br>東京(成田) 09:30 → 木                                                                                                    | CTS<br>记幌(新千歳) 11:20                                                                                                    | 2 1区間目                              | 2023/09/                                                                                                    |
| MM567 (A320)                                                                                                    | バリューピーチ                                                                                                    | 欠航                                  | _                                                                                                    |
| 2区間目                                                                                                    | 2023/10/02 (月)                                                                                                    | NRT<br>東京(成田) 09:30                 | → CTS<br>札幌(新千歳) 11:20                                                                                                    |
| CTS →<br>札幌 (新千歳) 20:20                                                                                                    | NRT<br>東京 (成田) 22:00                                                                                                    | MM567 (A320)                        | バリュー                                                                                                    |
| MM588 (A320)                                                                                                    | バリューピーチ                                                                                                    | 2区間目                                | 2023/10/                                                                                                    |
|                                                                                                    | _                                                                                                    | CTS<br>11個(英工集) 20:20               | → NRT                                                                                                    |
| 振替旅程のご提案                                                                                                    | •                                                                                                    |                                     | , 采示 (成山) 22.00                                                                                                    |
| ご予約便に近い空席のある                                                                                                    | フライトを表示しています                                                                                                    | MM300 (A320)                        | ,,,,,                                                                                                    |
| NRT<br>東京(成田) 08:25 → 木<br>MM565 (A320)                                                                                                    | <b>CTS</b><br>礼幌(新千歳) 10:15<br>バリューピーチ                                                                                                    | ご注意<br>振替・払い戻しに関す                   | る詳細は <u>こちら</u> をご覧くだ                                                                                                    |
| NRT<br>東京(成田) 08:25 → 株<br>MM565 (A320)                                                                                                    | CTS<br>礼幌(新千歳) 10:15<br>バリュービーチ                                                                                                    | ご注意<br>振替・払い戻しに関す                   | る詳細は <u>こちら</u> をご覧くだ<br><u>次へ</u>                                                                                                    |
| NRT<br>東京(成田) 08:25 → 木<br>MM565 (A320)<br>2区間目                                                                                                    | CTS<br>礼幌(新千歳) 10:15<br>バリュービーチ<br>2023/10/02 (月)                                                                                                    | ご注意<br>振替・払い戻しに関す<br>3<br>手         | る詳細は <u>こちら</u> をご覧くだ<br>次へ<br>続きを中止する                                                                                                    |
| NRT<br>東京(成田) 08:25 → ★<br>MM565 (A320)<br>2区間目<br>CTS<br>札幌(新千歳) 20:20 →                                                                                                    | CTS<br>礼幌(新千歳)10:15<br>バリューピーチ<br>2023/10/02 (月)<br>NRT<br>東京(成田)22:00                                                                                                    | ご注意<br>振替・払い戻しに関す<br>3<br>手         | る詳細は <u>こちら</u> をご覧くだ<br>次へ<br>続きを中止する                                                                                                    |
| NRT<br>東京(成田) 08:25 → 本<br>MM565 (A320) 2区間目 CTS<br>札幌(新千歳) 20:20 → 1 MM588 (A320)                                                                                                    | CTS<br>北幌(新千歳)10:15<br>パリューピーチ<br>2023/10/02 (月)<br>NRT<br>東京(成田)22:00<br>パリューピーチ                                                                                                    | ご注意<br>振替・払い戻しに関す<br>3<br>手         | る詳細は <u>こちら</u> をご覧くだ<br>次へ<br>続きを中止する                                                                                                    |
| NRT       東京 (成田) 08:25       ★         東京 (成田) 08:25       ★         MM565 (A320)       ★         2区間目       ★         CTS       ↓         札幌 (新千歳) 20:20       ↓         MM588 (A320)       ★                                                                                        | CTS<br>北朝(新千歳)10:15<br>パリューピーチ<br>2023/10/02 (月)<br>NRT<br>東京(成田)22:00<br>パリューピーチ                                                                                                    | ご注意<br>振替・払い戻しに関す<br>3<br>手         | る詳細は <u>こちら</u> をご覧くだ<br>次へ<br>続きを中止する<br><sup>プライバシー</sup><br>サイト<br>© 2023 Peach Aviation, All Rights R                                                                                          |
| NRT<br>東京(成田) 08:25 → ★<br>MM565 (A320)<br>2区間目<br>CTS<br>札幌(新千歳) 20:20<br>MM588 (A320)<br>※ 手続き完了後は、払い戻し<br>のでご注<br>※ ご予約便に表示されている                                                                                                    | CTS<br>北幌(新千歳)10:15<br>パリューピーチ<br>2023/10/02 (月)<br>NRT<br>東京(成田)22:00<br>パリューピーチ<br>いりューピーチ                                                                                                    | ご注意<br>振替・払い戻しに関す<br>3<br>手         | ·る詳細は <u>こちら</u> をご覧くだ<br>次へ<br>続きを中止する<br><sup>プライバシー</sup><br>サイト<br><sup>2</sup> 2023 Peach Aviation, All Rights R<br>38v568x32a5phgds0do62a1zd                                                 |
| NRT<br>東京(成田)08:25 → 本<br>MM565 (A320)<br>2区間目<br>CTS<br>札幌(新千歳)20:20 →<br>MM588 (A320)<br>※ 手続き完了後は、払い戻し<br>のでご注<br>※ ご予約便に表示されている<br>『他の振替便を検索』<br>※ 振替旅程のご提察は本画詞                                                                                                    | CTS<br>北幌(新千歳)10:15<br>パリューピーチ<br>2023/10/02 (月)<br>NRT<br>東京(成田)22:00<br>パリューピーチ<br>パリューピーチ<br>こや他の便への振替はできません<br>意ください。<br>3全区間の振替をご希望の場合は<br>よりお手続きください。                                                             | ご注意<br>振替・払い戻しに関す<br>3<br>手<br>道加金額 | ·る詳細は <u>こちら</u> をご覧くだ<br>次へ<br>続きを中止する<br>ジン23 Peach Aviation, All Rights R<br>38v568x32a5phgds0do62alz<br>¥0 【5類 <sup>3 後の合計</sup> ¥48                                                           |
| NRT<br>東京(成田) 08:25 ★ 4<br>MM565 (A320) 2区間目 CTS<br>札幌(新千歳) 20:20 ★ 4 MM588 (A320) ※ 手続き完了後は、払い戻しのでご注: ※ ご予約便に表示されている。<br>『他の振替便を検索』 ※ 振替旅程のご提案は本画語しており、振替を確約す                                                                                                    | CTS<br>北幌(新千歳)10:15<br>パリューピーチ<br>2023/10/02 (月)<br>NRT<br>東京(成田)22:00<br>パリューピーチ<br>いりューピーチ<br>くたさい。<br>なりお手続きください。<br>国表示時点で空席のある便を表示<br>たちものではございません。                                                                | ご注意<br>振替・払い戻しに関す<br>3<br>手<br>送加金額 | *る詳細は <u>こちら</u> をご覧くだ<br>次へ<br>続きを中止する<br>ジン23 Peach Aviation, All Rights R<br>38v568x32a5phgds0do62alz<br>¥0 【 <b>監督<sup>き後の合計</sup> ※48</b>                                                     |
| <ul> <li>NRT<br/>東京(成田) 08:25</li> <li>加M565 (A320)</li> <li>2区間目</li> <li>CTS<br/>札幌(新千歳) 20:20</li> <li>MM588 (A320)</li> <li>※ 手続き完了後は、払い戻し<br/>のでご注<br/>※ ご予約便に表示されている<br/>『他の振替便を検索』</li> <li>※ 振替旅程のご提案は本画面<br/>しており、振替を確約す</li> </ul>                                           | CTS<br>小幌(新千歳)10:15<br>パリューピーチ<br>2023/10/02 (月)<br>NRT<br>東京(成田)22:00<br>パリューピーチ<br>パリューピーチ<br>・<br>や他の便への振替はできません<br>こや他の便への振替はできません<br>意ください。<br>S42E間の振替をご希望の場合は<br>よりお手続きください。<br>画表示時点で空席のある便を表示<br>するものではございません。 | ご注意<br>振替・払い戻しに関す<br>3<br>手<br>道加金額 | *る詳細は <u>こちら</u> をご覧くだ<br>次へ<br>続きを中止する<br>ジン23 Peach Aviation, All Rights R<br>38v568x32a5phgds0do62alz<br>¥0 【 <b>監督<sup>3</sup>後の合計</b> ¥48                                                     |
| <ul> <li>NRT</li> <li>東京(成田) 08:25</li> <li>MM565 (A320)</li> <li>2区尚日</li> <li>CTS</li> <li>札幌(新千歳) 20:20</li> <li>MM588 (A320)</li> <li>※ 手続き完了後は、払い戻し<br/>のでご注</li> <li>※ ご予約便に表示されている<br/>『他の振替便を検索』</li> <li>※ 振替旅程のご提案は本画確<br/>しており、振替を確約す</li> <li>上記旅</li> <li>他の振替</li> </ul> | CTS<br>・「パリューピーチ<br>2023/10/02 (月)<br>NRT<br>東京 (成田) 22:00<br>パリューピーチ<br>いりューピーチ<br>シンロの振替はできません<br>こください。<br>シンロの振替はできません。<br>こください。<br>シーンの振替はできません。<br>こください。<br>なりお手続きください。<br>なりのではございません。                         | ご注意<br>振替・払い戻しに関す<br>重<br>追加金額      | *る詳細は <u>こちら</u> をご覧くだ<br>次へ<br>続きを中止する<br>ジント<br><sup>ジフナバシー</sup><br>サイト<br><sup>ジ</sup> 2023 Peach Aviation, All Rights R<br>38v568x32a5phgds0do62alzd<br>¥0 【 <b>監</b> 額 <sup>3</sup> 後の合計 ¥48 |

①「他の振替便を検索」ボタンを押す

1

②振替を希望する便にチェックを 入れて③「次へ」ボタンを押す

次ページに続く

## 他の Peach 便への振替の操作方法(2/2)

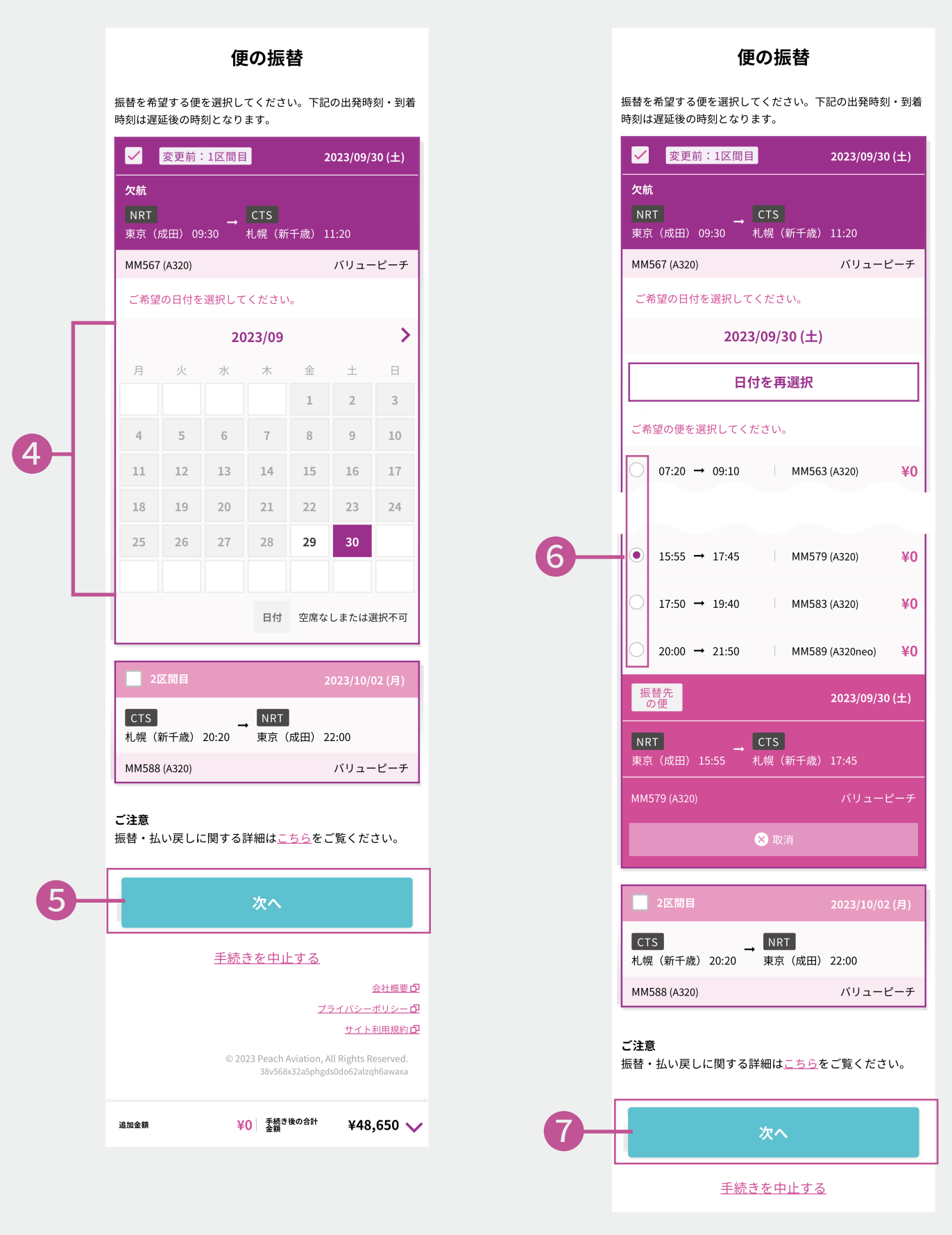

## ④カレンダーより希望する搭乗日を 押して⑤「次へ」ボタンを押す

⑥希望する便にチェックを入れ、⑦「次へ」ボタンを押す

手続き完了のメールが送信されます